## bizhub C287/C227 KURZREFERENZ 1/4

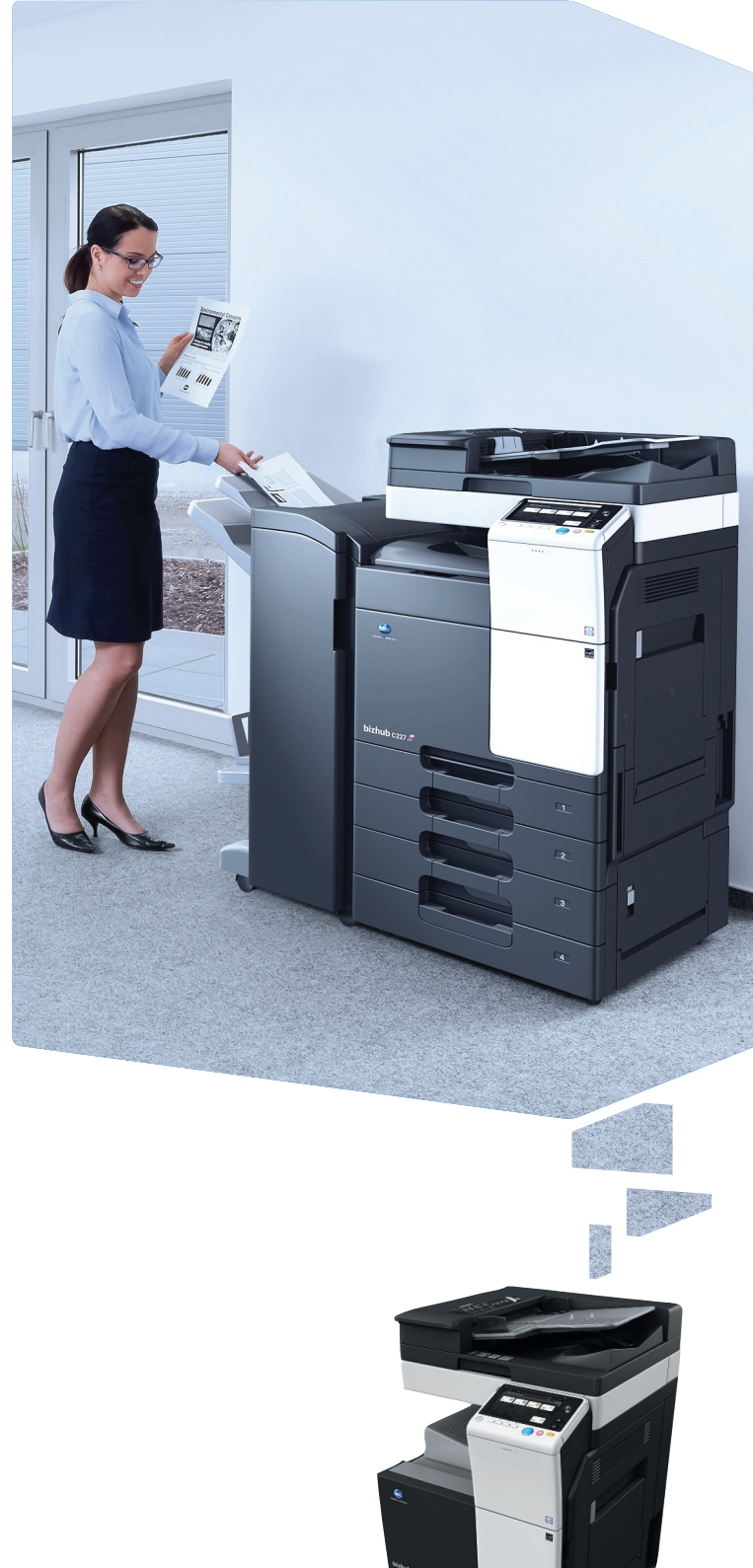

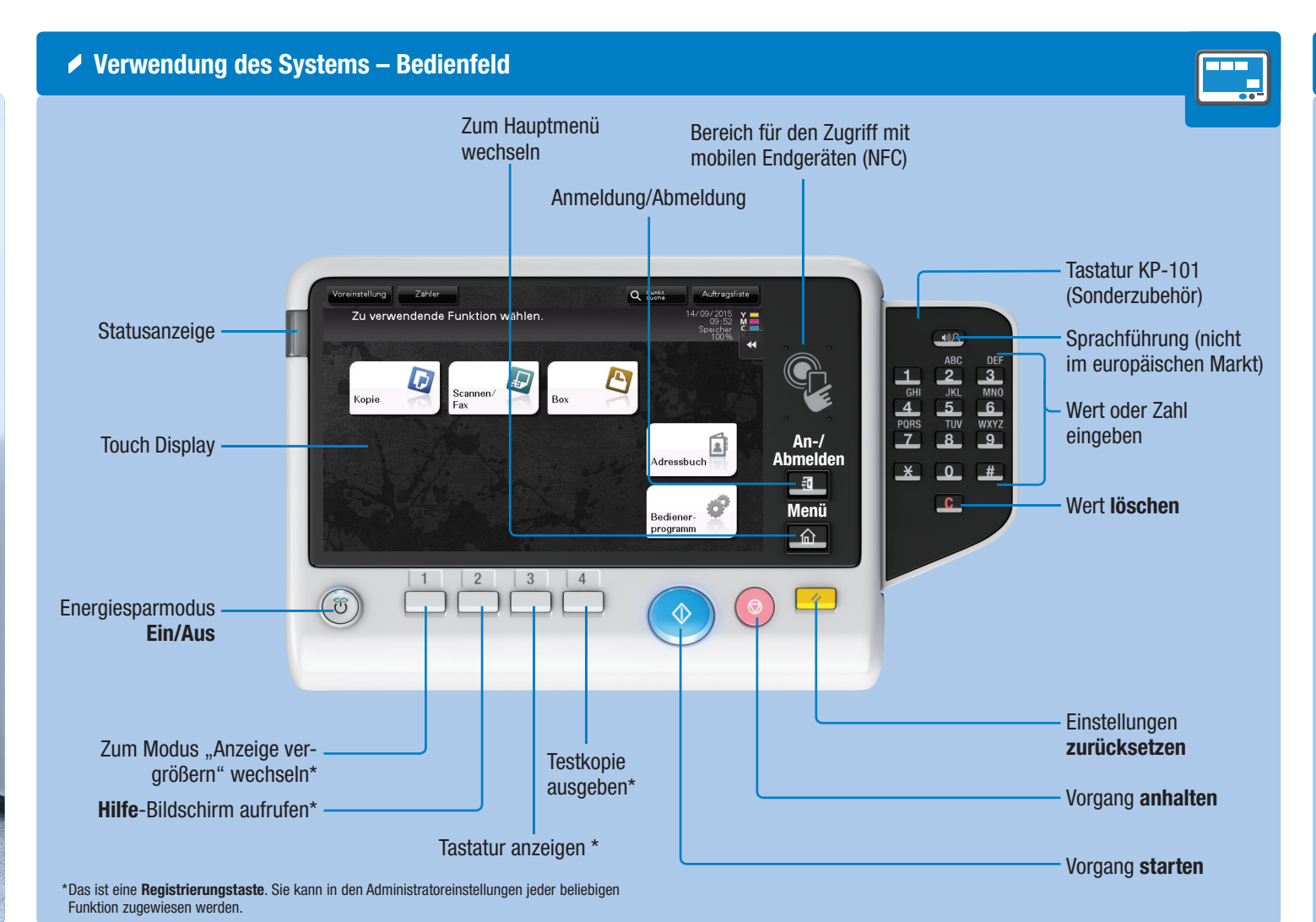

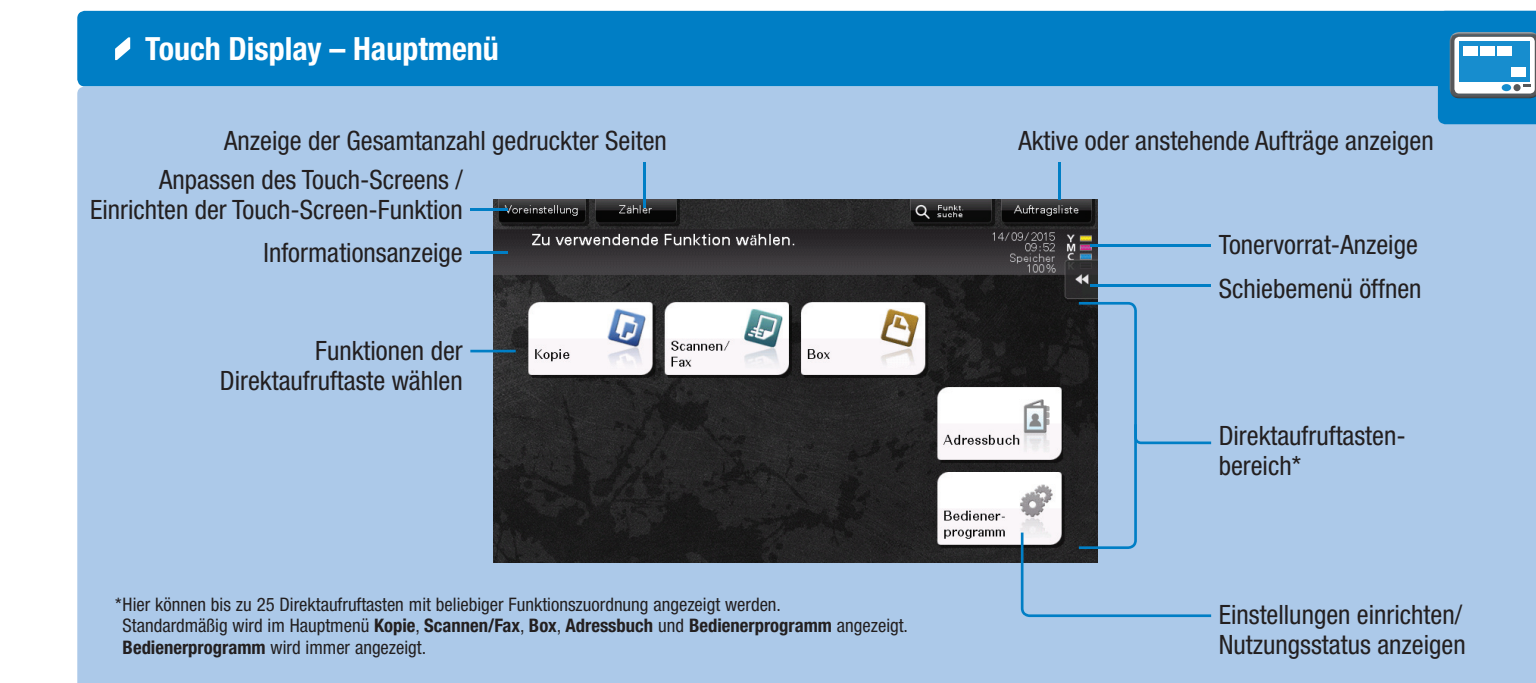

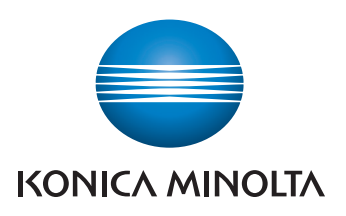

#### Bedienung des Touch Displays\*

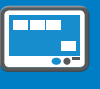

1. Durch **Tippen** auf ein Menü wird es ausgewählt oder aufgerufen.

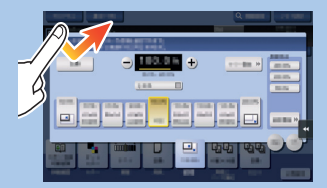

2. Durch zweimaliges Tippen werden Detailinformationen abgerufen oder Miniaturbilder vergrößert.

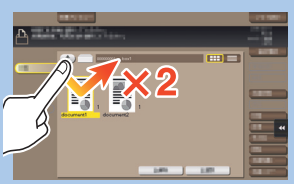

3. Durch **Ziehen** wird eine Anzeigeposition in einem Anwendungs- oder Vorschaubildschirm verschoben.

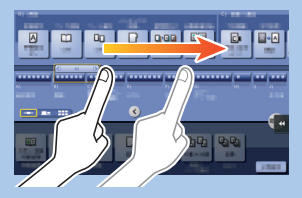

4. Durch Schnippen wird in Adress- oder Auftragslisten oder Seiten mit Miniaturbildern geblättert.

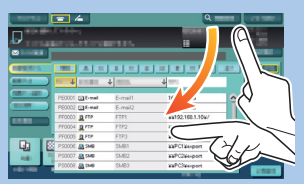

5. Durch langes Tippen wird das Symbol für das Dokument aufgerufen.

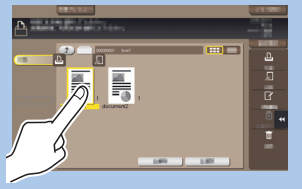

6. Durch Drag & Drop wird ein Dokument zur gewünschten Position bewegt.

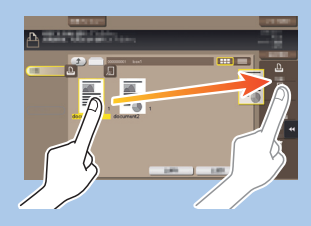

werden Detailinformationen abgerufen oder Miniaturbil-Vorschaubild bewegt.

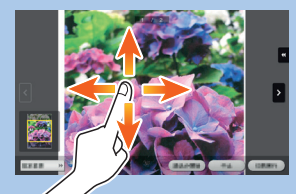

8. Durch Aufziehen/Zusammenziehen wird ein Vorschaubild vergrößert oder verkleinert.

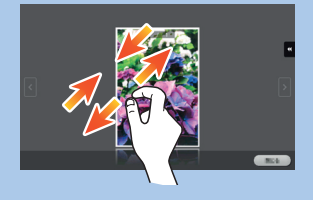

9. Durch **Drehen** mit zwei Fingern wird ein Vorschaubild gedreht.

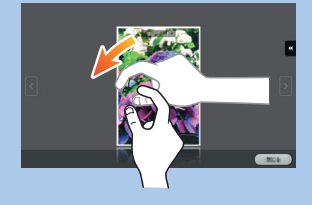

\*Die verfügbaren Funktionen variieren in Abhängigkeit vom angezeigten Bildschirm.

# bizhub C287/C227 KURZREFERENZ 2/4

Bedienung der Tastatur\* 

**1. Tippen** Sie auf die Ziffern oder den Eingabebereich am Bildschirm, um die Tastatur aufzurufen.

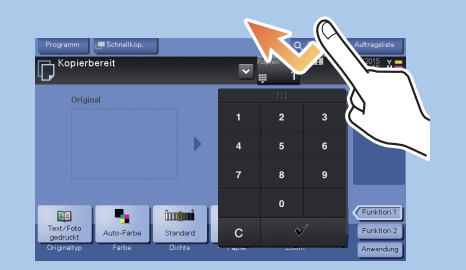

2. Berühren Sie bei Bedarf die Oberseite der Tastatur und ziehen Sie sie an eine andere Position.

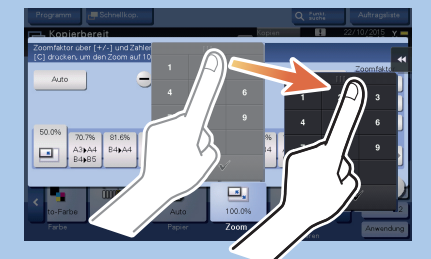

\*Wenn das System mit der optionalen Hardware-Tastatur KP-101 ausgestattet ist, kann auch diese verwendet werden

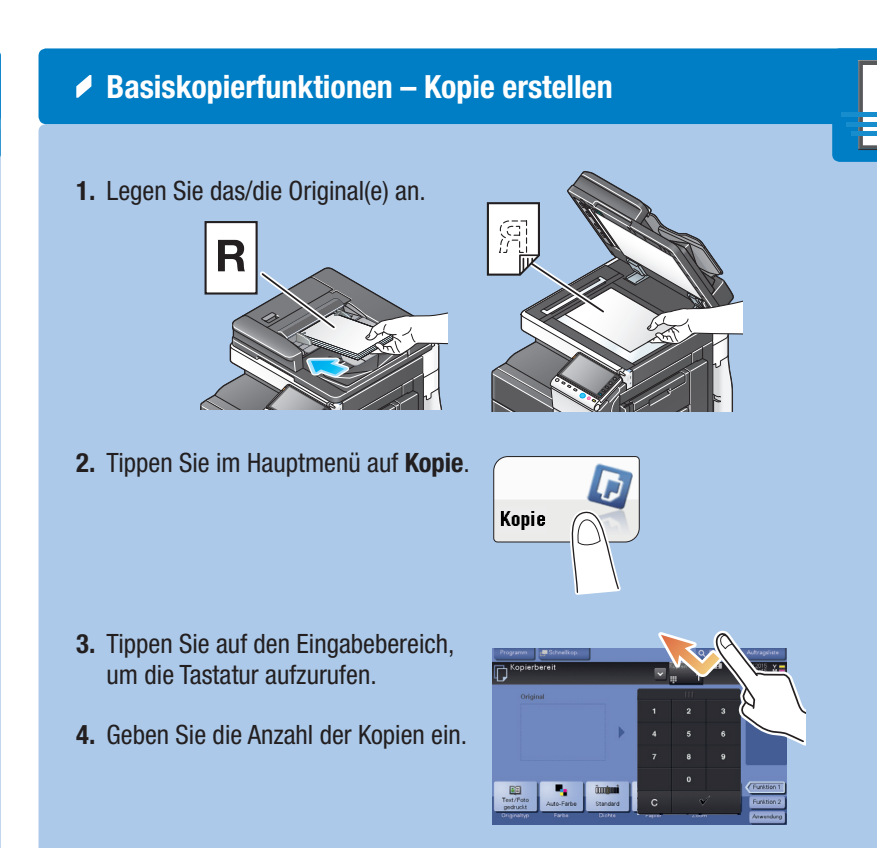

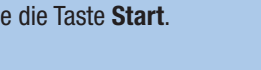

5. Drücken Sie die Taste Start.

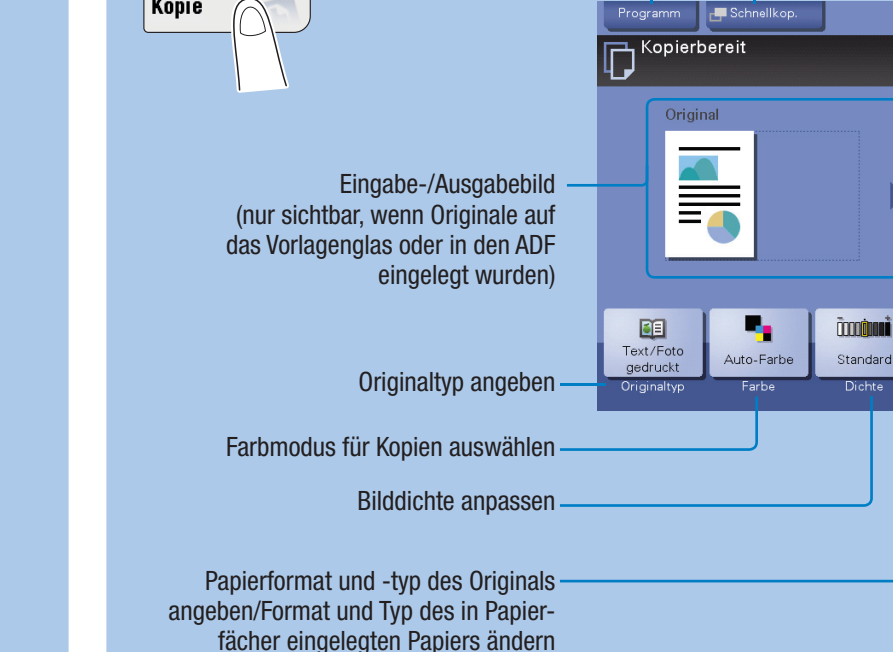

Kopierbetrieb – Basis-Kopierbildschirm

D

Kopie

#### Duplex/ Kombination

### **1.** Legen Sie das/die Original(e) an. 2. Tippen Sie im Kopierbildschirm auf Zoom.

- **3.** Nehmen Sie die gewünschten Einstellungen vor.
- 4. Tippen Sie auf 🥑.

Zoom

5. Drücken Sie die Taste Start.

Gesamtes Original, einschließlich Rändern, durch geringfügiges Verkleinern des Originalformats kopieren

Originalgröße automatisch an Papierformat anpassen (vergrößern bzw. verkleinern) ändern

Auto

50.0%

.

Zoom manuell und Y (Verzerrung)

Verschiedene Werte für X

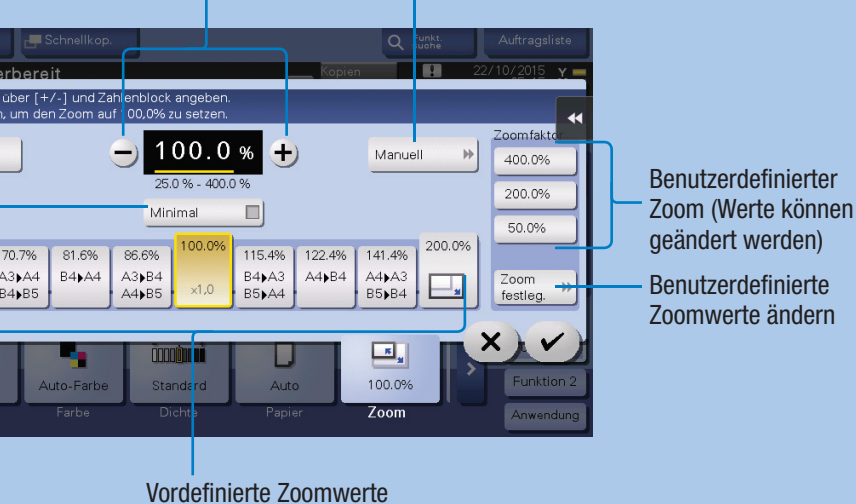

1. Legen Sie das/die Original(e) an.

**2.** Tippen Sie im Kopierbildschirm auf >.

- 3. Tippen Sie auf Duplex/Kombinieren.
- 4. Nehmen Sie die gewünschten Einstellungen vor.
- 5. Tippen Sie auf 🥑. 6. Drücken Sie die Taste Start.
  - 1-seitig oder

2-seitig kopieren

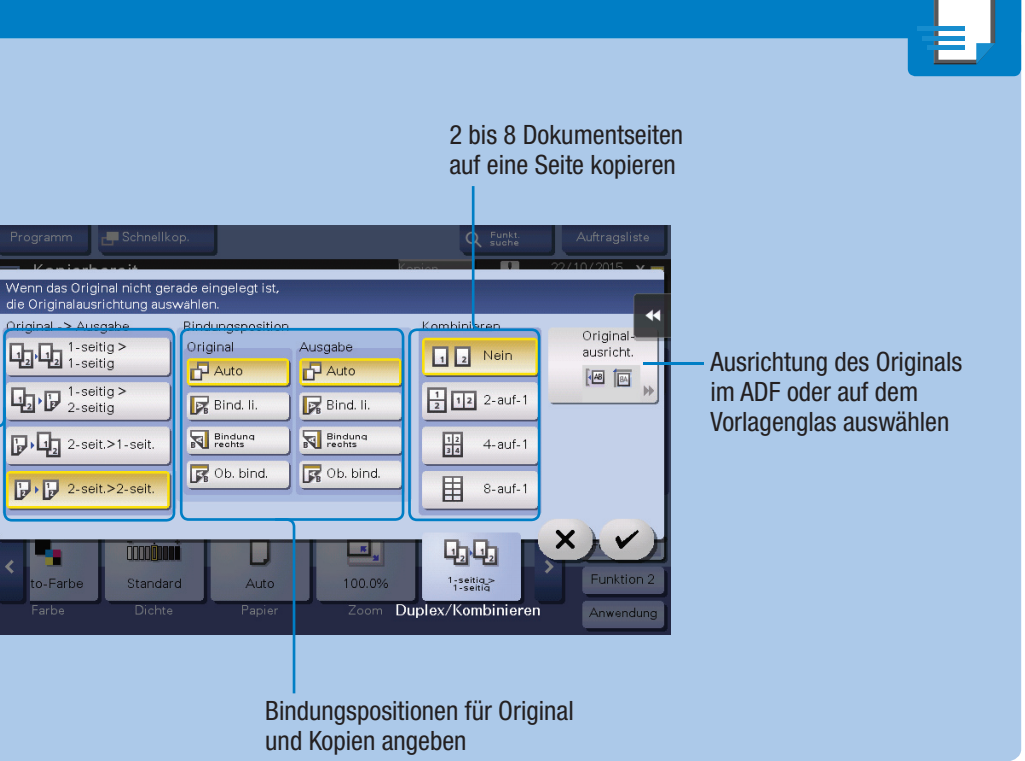

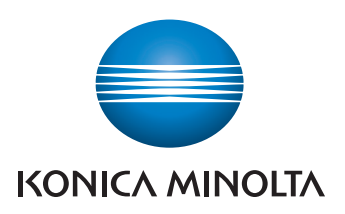

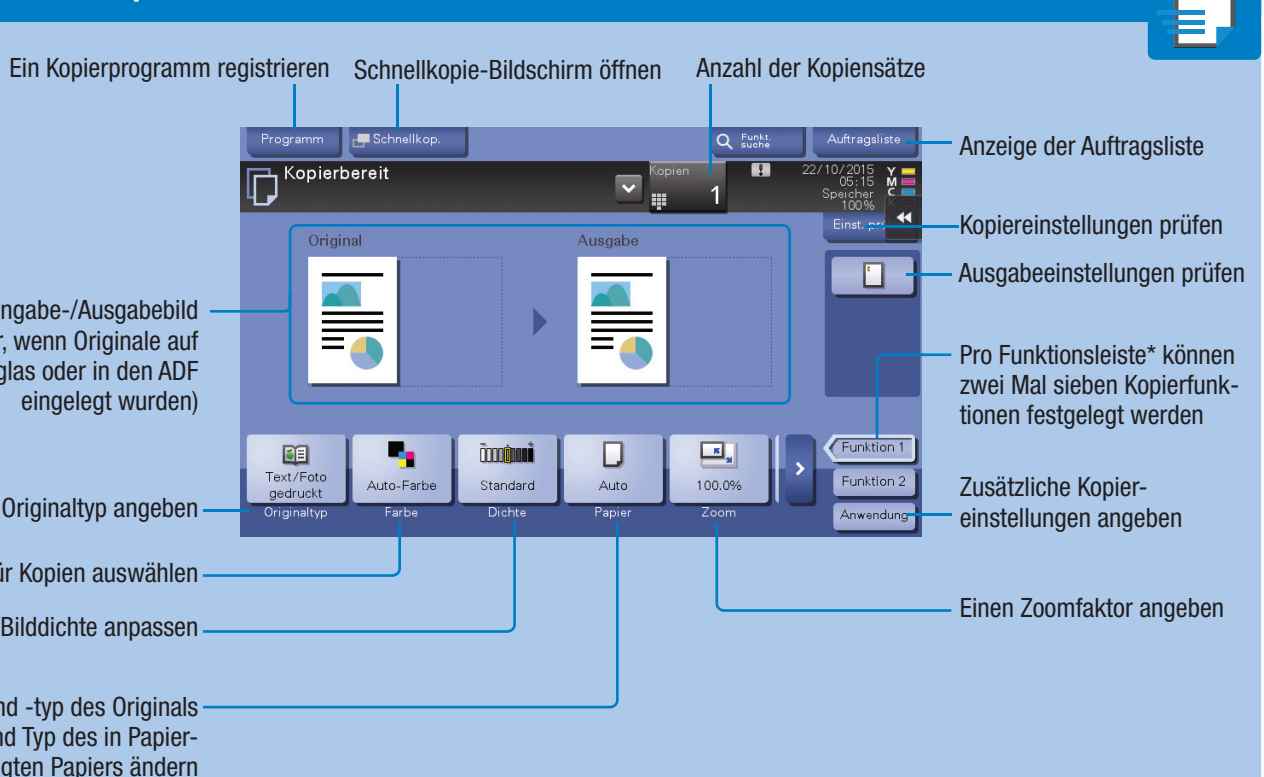

\*Die verfügbaren Funktionen sind von der Systemkonfiguration abhängig.

# bizhub C287/C227 KURZREFERENZ 3/4

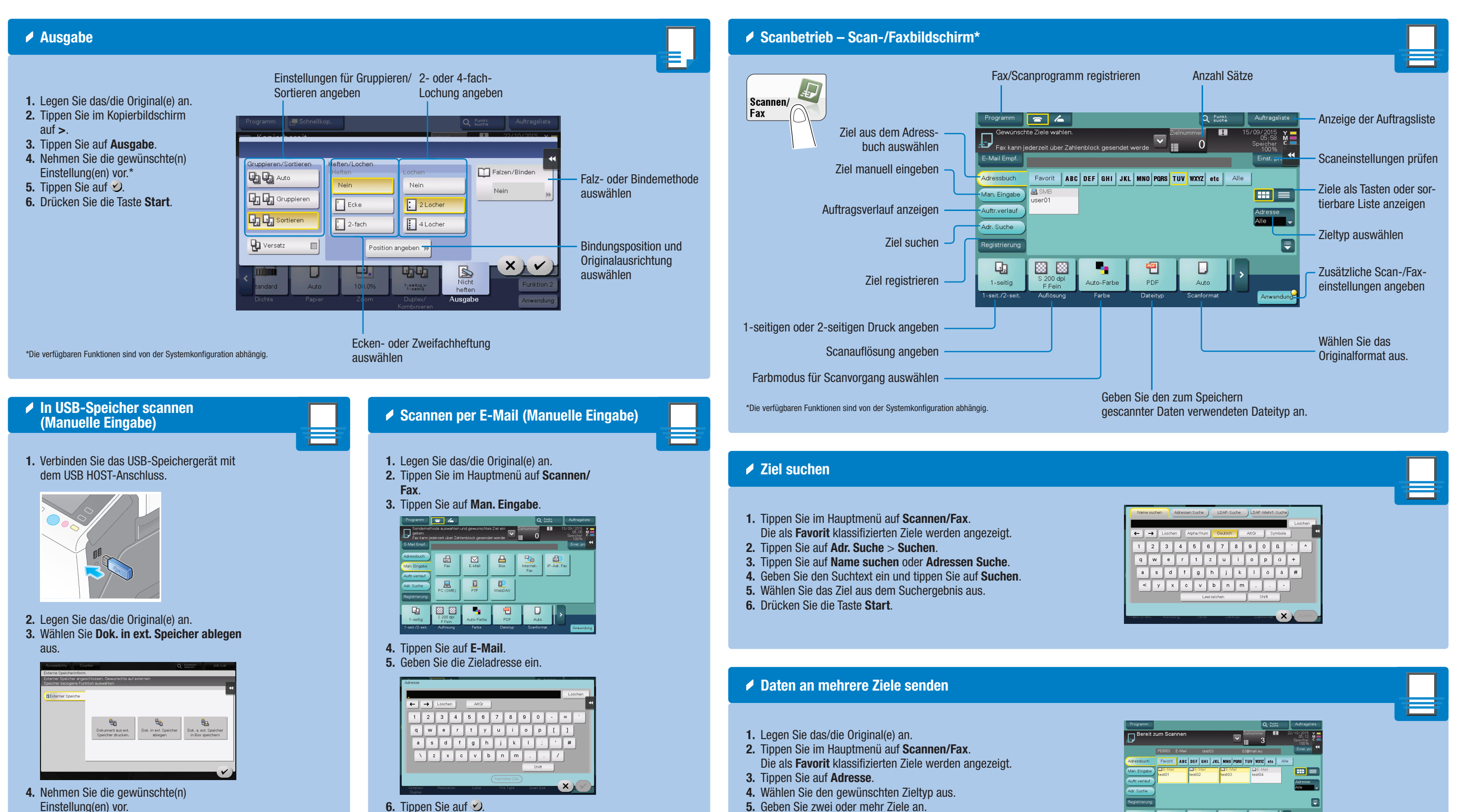

6. Drücken Sie die Taste Start.

7. Drücken Sie die Taste Start.

5. Drücken Sie die Taste Start.

#### Giving Shape to Ideas

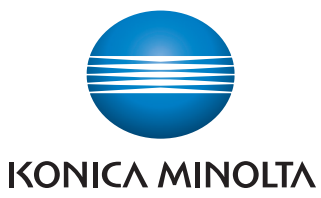

# bizhub C287/C227 KURZREFERENZ 4/4

| ✓ Ziel registrieren                                                                                                    |                                                                                                    | Boxbetrieb – Boxbildschirm                                                                                                    |                                                                                                    |
|----------------------------------------------------------------------------------------------------|----------------------------------------------------------------------------------------------------|----------------------------------------------------------------------------------------------------|----------------------------------------------------------------------------------------------------|
| <ul> <li>1. Tippen Sie im Hauptmenü auf Scannen/Fax.</li> <li>2. Tippen Sie auf Registrierung.</li> <li>3. Tippen Sie den zu registrierenden Zieltyp aus.</li> <li>5. Geben Sie die Zielinformationen ein und tippen Sie auf Registrieren.</li> </ul>                                                                                                    |                                                                                                    | Öffen<br>(hie<br>box<br>box<br>box<br>Caupenboxen<br>(nur Benutzer, die derselben Gruppe angehörer<br>hier Dokumente speic<br>Dokumente hieraus<br>Rersönliche Boxen<br>(nur für einen bein<br>angemeldeten Benutzer zug                                                                                                    | tliche Boxen anzeigen<br>r können alle Benutzer<br>Dokumente speichern) Regis<br>anzeigen<br>v, können<br>hern und<br>nutzen)*<br>system<br>änglich)*                                                                                                    |
| <section-header><section-header><section-header><section-header><list-item><list-item></list-item></list-item></section-header></section-header></section-header></section-header> | <ul> <li>Box erstellen</li> <li>1. Tippen Sie im Hauptmenü au<br/>Bedienerprogramm.</li> <li>2. Tippen Sie auf Adresse/ Box</li> <li>3. Tippen Sie auf Box erstellen</li> <li>4. Tippen Sie auf Öffentliche/<br/>persönliche Box.</li> <li>5. Tippen Sie auf Neu.</li> <li>6. Geben Sie die Registrierungs<br/>informationen ein und tippen<br/>auf OK.</li> </ul> | Image: state of the state of the state | <ul> <li>Faxbetrieb (nur mit Faxor</li> <li>1</li> <li>Legen Sie das/die Original(e) an.</li> <li>I. Legen Sie das/die Original(e) an.</li> <li>I. Legen Sie im Hauptmenü auf So<br/>Fax.</li> <li>Tippen Sie im Hauptmenü auf So<br/>Fax.</li> <li>Scannen/Fax</li> <li>Drücken Sie die Tastatur-Taste.</li> <li>Drücken Sie die Tastatur-Taste.</li> </ul> |

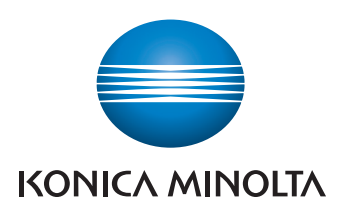

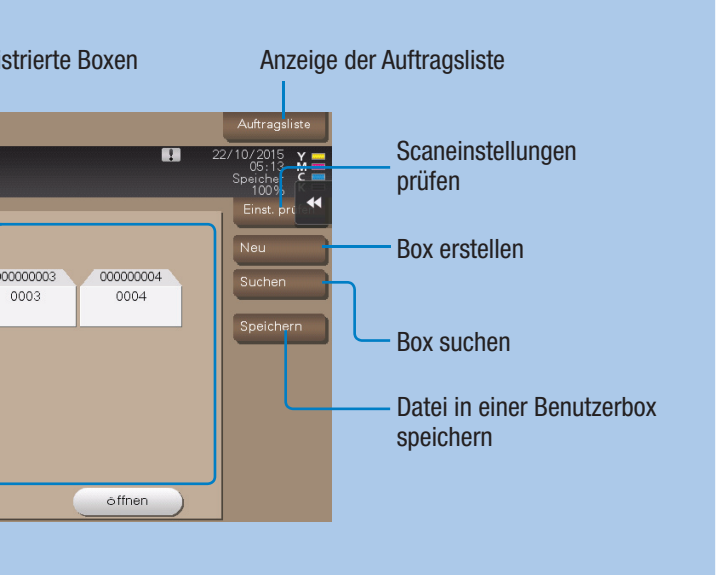

beichern von Dateien verwendet)

### otion) – Fax senden

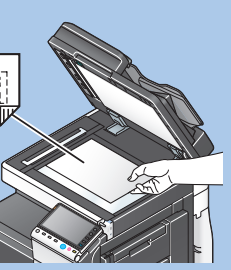

cannen/

**4.** Geben Sie die Faxnummer ein.

|               | Fax senden<br>Seben Sie die Fa<br>Gingebe regelt<br>registrierten zieb | nummer aber d<br>Nr.) berähren, u<br>euszowehlen | e Wahltatten eis<br>n die Nammer e | 'ne      | _        | Zielnummer<br>0<br>Einst. prüfen | sliste<br>M |
|---------------|------------------------------------------------------------------------|--------------------------------------------------|------------------------------------|----------|----------|----------------------------------|-------------|
| E-Mail        |                                                                        |                                                  |                                    |          | → Losch  | en                               |             |
| Man. E        | 1                                                                      | 2 ABC                                            | 3 DEF                              | Ton      |          |                                  |             |
| Auftra        | 4 GHI                                                                  | 5 JKL                                            | 6 MNO                              | Pause    |          |                                  |             |
| Adr. St       | 7 PORS                                                                 | 8 TUV                                            | 9 WXYZ                             |          |          |                                  |             |
| Regist        | *                                                                      | 0                                                | #                                  | Löschen  | Reg. Nr. |                                  |             |
|               |                                                                        |                                                  |                                    |          |          |                                  |             |
| 1-5<br>1-seit | -1011                                                                  |                                                  |                                    | Caronity |          | X                                | Indung      |

5. Drücken Sie die Taste Start.

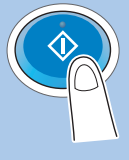